## Downloading Blackboard Mobile App for Instructors - iPhone

Step 1: Open the App Store on your iPhone

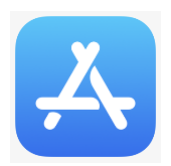

**Step 2:** Click on the **Search** icon and type in Blackboard. Scroll down until you see the **Blackboard Instructor App** and click on the down arrow to **download**:

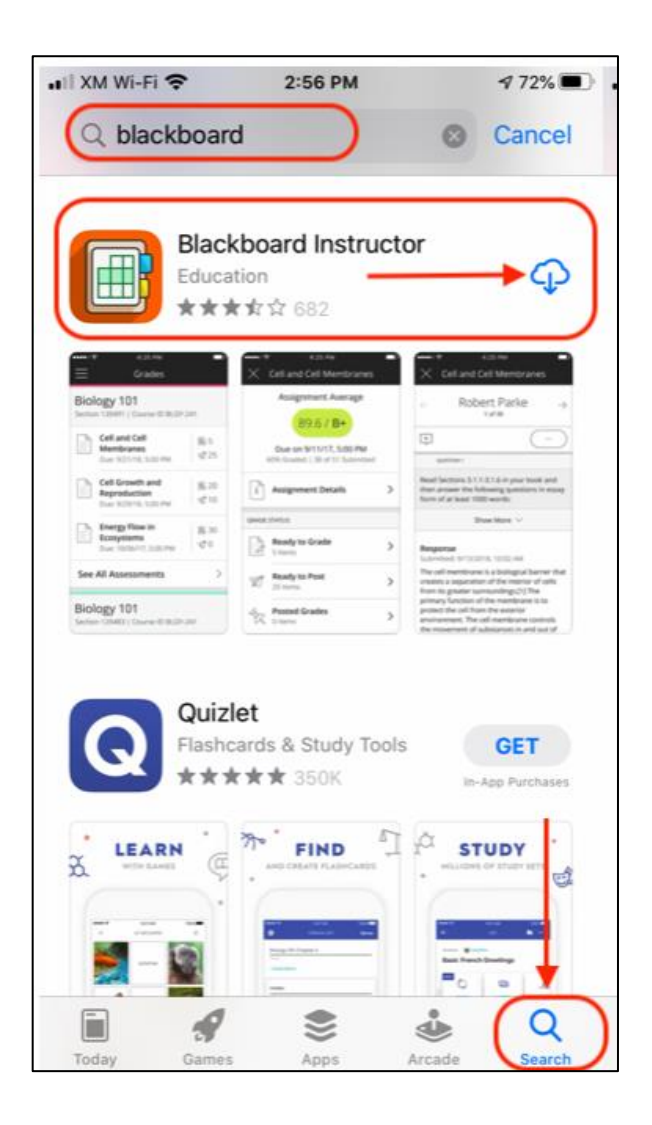

Step 3: Type in your school's name:

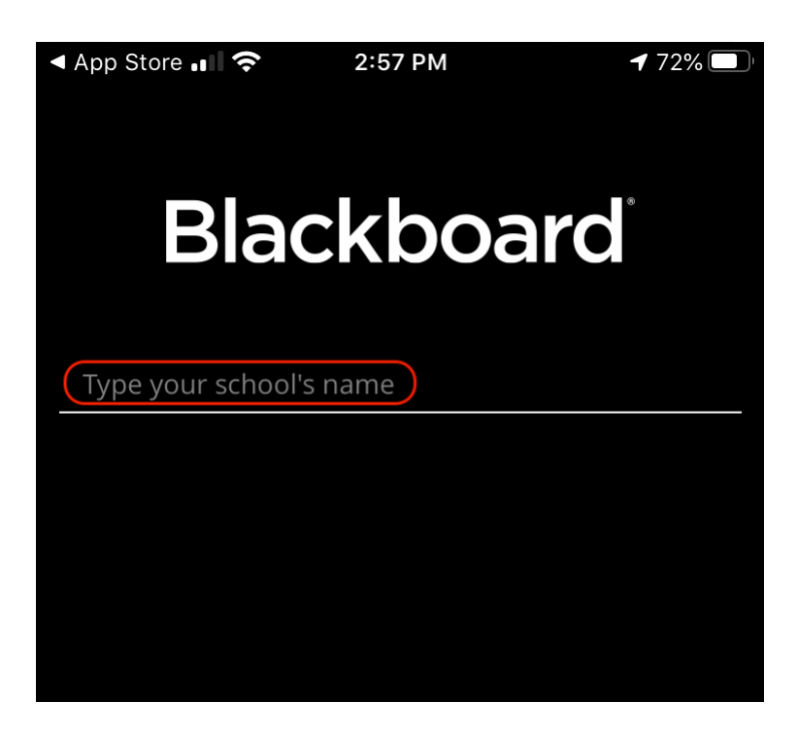

**Step 4:** When you type in Curry, you will see Curry College come up as an option. Click on **Curry College** and then enter your **username and password to Blackboard**:

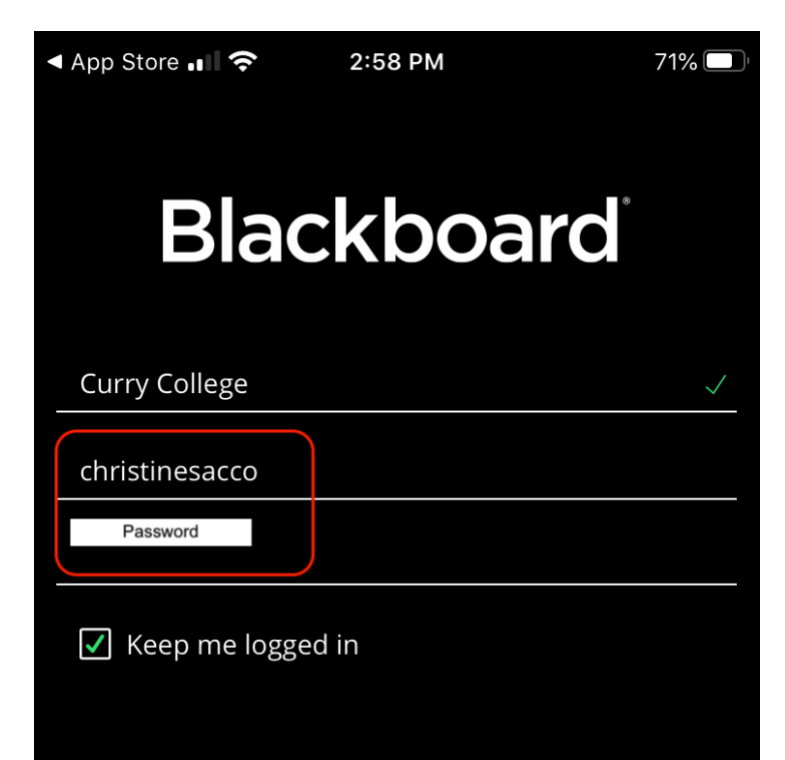

## Step 5: Click Login:

| Curry College       | $\checkmark$ |
|---------------------|--------------|
| christinesacco      |              |
|                     |              |
| ✓ Keep me logged in |              |
|                     |              |
|                     |              |
|                     |              |
|                     |              |
| Log In              |              |

Step 6: Read Blackboard's Terms of Use:

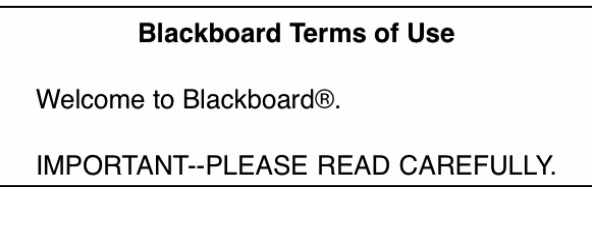

Step 7: Click Agree:

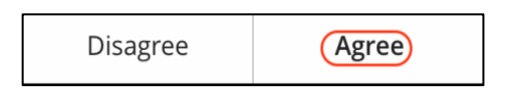

**Step 8:** You will see your list of Courses:

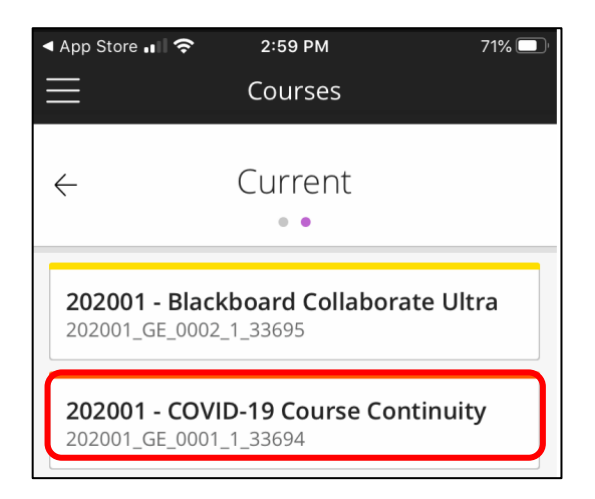

Step 9: Click on Course Content to view content:

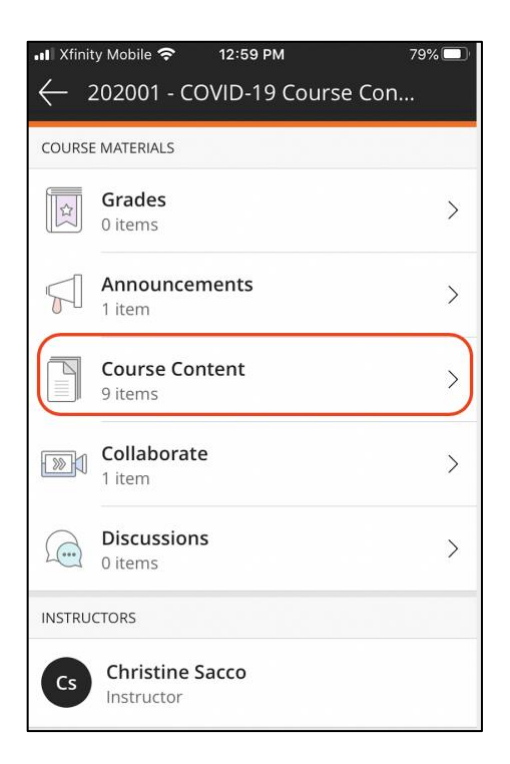

Here is an example of Course Content:

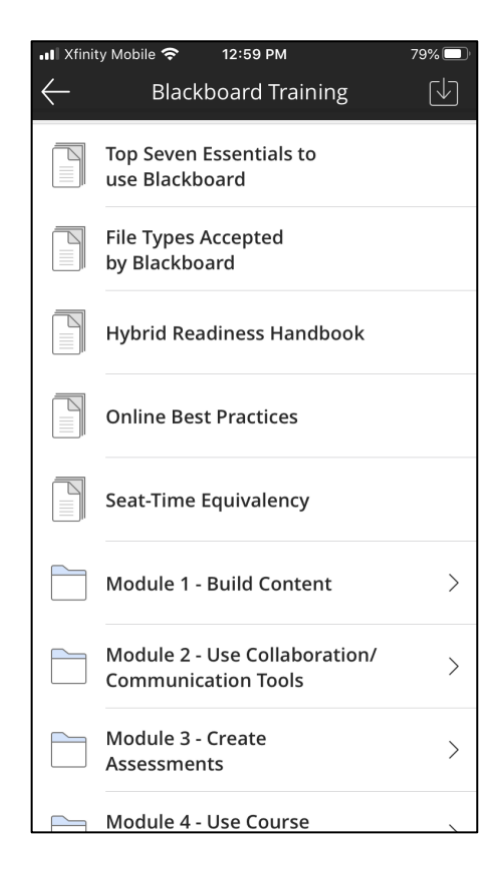